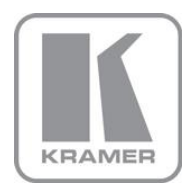

KRAMER ELECTRONICS LTD.

# ユーザー マニュアル

3~6章抜粋版

MODEL:

VP-425

PC映像/コンポーネント - HDMI スケーラー

P/N: 2900-300111-Rev3\_J1

# 3 概要

クレイマー VP-425 PC映像/コンポーネント - HDMI スケーラーは、PCグラフィックスや HDTV信号用の高性能デジタルスケーラーです。PCまたはコンポーネントビデオ入力を アップ/ダウンスケーリングし、ステレオオーディオをHDMI出力にエンベッドします。

VP-425 PC映像/コンポーネント - HDMI スケーラーは、次の機能も備えています。

- 非HDCP HDMI信号またはHDMIコネクタ上のDVI出力信号
- HDTV互換
- 最大解像度WUXGA および1080p
- 信号調整が便利に出来る内蔵ProcAmp
- 前面パネルのボタンからアクセス可能なOSD(オンスクリーンディスプレイ)
- Aファームウェアップグレード用 USB ポート
- 最後に使用された設定を保持する不揮発性メモリ
- フリーズ ボタンfreeze button
- フィールド動作に適した外部5V DC電源

フロントパネルの押しボタンとオンスクリーンディスプレイ(OSD)を使用して、 VP-425の各種設定ができます。

VP-425はコンパクトなMegaTOOLS™エンクロージャーに収納され、オプションの RK-T2Bユニバーサル・ラック・アダプターを使用して、2台を1Uラックスペースに並べて ラックマウントすることができます。

## 3.1 VP-425 PC映像/コンポーネント - HDMI スケーラーの説明

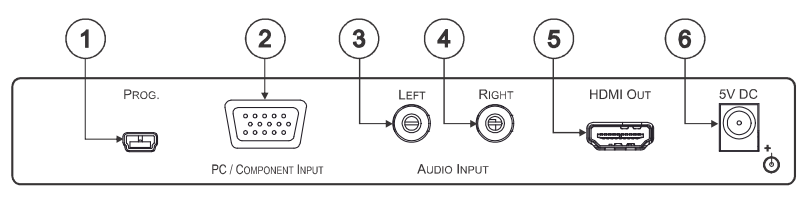

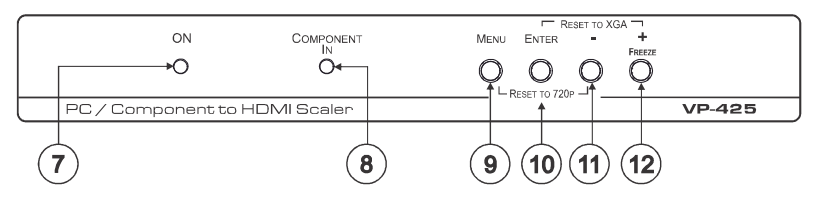

図1: VP-425 PC映像/コンポーネント - HDMI スケーラー

| No | 項目                                          |       | 機能説明                                                                               |
|----|---------------------------------------------|-------|------------------------------------------------------------------------------------|
| 1  | PROG. USBコネクタ                               |       | ファームウェアアップグレード用のコネクタです                                                             |
| 2  | <i>PC / COMPONENT INPUT</i><br>15ピン HD コネクタ |       | PC又はコンポーネント映像機器に接続します                                                              |
| 3  | AUDIO INPUT                                 | LEFT  | アンバランス音声機器に接続します                                                                   |
| 4  |                                             | RIGHT |                                                                                    |
| 5  | HDMI OUTコネクタ                                |       | HDMI入力機器に接続します                                                                     |
| 6  | 5V DC                                       |       | +5V DC 電源供給用コネクタです                                                                 |
| 7  | ONLED                                       |       | 通電時に緑色に点灯します                                                                       |
| 8  | COMPONENT IN LED                            |       | 入力信号にコンポーネント (YPbPr) 映像信号を検出すると<br>青色に点灯します                                        |
| 9  | MENUボタン                                     |       | 押すとオンスクリーンディスプレイ(OSD)メニュが開き、<br>もう一度押すと閉じます<br>- ボタンと一緒に押すと出力解像度は720pに設定されます。      |
| 10 |                                             |       | ・ホリンと 間に計りと凹力解像反は720pに改定されよう                                                       |
| 10 | ENTERMY                                     |       | + ボタンと一緒に押すと出力解像度はXGAに設定されます                                                       |
| 11 | - ボタン                                       |       | OSDメニュで、押す毎に順にリストの下方へと移動します<br>又は、押す毎にパラメータ値を減少させます                                |
| 12 | +/FREEZE ボタン                                |       | OSDメニュで、押す毎に順にリストの上方へと移動します<br>又は、押す毎にパラメータ値を増加させます<br>OSDを使用していないときは、フリーズボタンとなります |

OSD, press to freeze the display

list or to

# 4 VP-425 PC映像/コンポーネント - HDMI スケーラーの接続

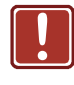

VP-425に接続するまで各機器の電源は常にオフにしてください 接続した後、VP-425を電源に接続し、その後各機器の電源スイッチを ONにしてください

#### VP-425の接続は、図2に示すように以下の通りに行ってください

 次のピン表に示すように、コンポーネントビデオソース(DVDプレーヤーなど)を PC / COMPONENT INPUT 15ピンHDコネクタに接続します

| 信号     | ピン番号    |
|--------|---------|
| Pr     | 1       |
| Y      | 2       |
| Pb     | 3       |
| Ground | 6, 7, 8 |

たは、15ピンHDコネクタにPCを接続することもできます

- アナログステレオオーディオソース(DVDプレーヤーのオーディオ信号など)を LおよびRのAUDIO INPUT RCAコネクタに接続します
- 3. HDMI出力コネクタをHDMIアクセプタ(LCDディスプレイなど)に接続します
- 4. 5V DC電源アダプタを電源コネクタに接続し、アダプタを主電源に接続します

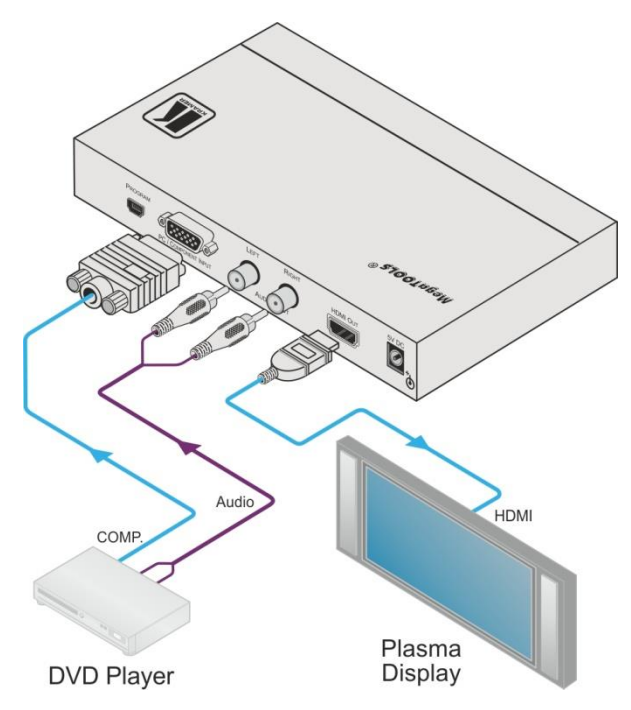

図2: VP-425 PC映像/コンポーネント - HDMI スケーラーの接続

# 5 VP-425の操作

**VP-425 は**以下の方法で操作できます:

- フロントパネルボタン(5.1章参照)
- OSDメニュ(5.2章参照)

### 5.1 フロントパネルボタンで操作する

#### VP-425 には以下のボタンがあります

- MENU(メニュ)、ENTER(エンター)、 (マイナス)、 + (プラス)
- FREEZE(フリーズ)
- RESET TO XGA/720p (XGA/720pへのリセット)

### 5.2 OSDメニュを使用するには

メニュボタンを押して、OSDメニュを開始または終了します。 OSDメニュが開いているときに、フロントパネルのボタンを使用して以下の機能を 実行できます。次のボタンを押します。

- +および ボタンを使用してメニュ項目を上下に移動することができます。
  又はパラメータ値を増減することができます。
- ENTERボタンを押すことにより、選択したメニュ項目を有効にするか、 またはパラメータ値を設定します。
- OSDメニュを閉じるには、MENUボタンを押します。

VP-425 - Controlling the VP-425

パラメータを設定する例として、ディスプレイのコントラストを上げるには

- 1. MENUボタンを押します。OSDメインメニュが画面に表示されます。
- +または ボタンを押して、コントラストをハイライト表示します。
  コントラストが強調表示されると、緑に変わります。
- ENTERボタンを押します。 コントラスト値のパラメータが赤に変わります。
- 4. + ボタンを押して値を上げる(コントラストを上げる)か、
   ボタンを押して値を下げます(コントラストを下げる)。
  値の範囲は0~100です。
- 5. ENTERを押して値を設定します。 コントラスト値のパラメータが白に戻ります。
- 6. 通常状態に戻るには、EXITを強調表示してENTERを押します。MENUを押します。 又は、メニューがタイムアウトするまで待ちます。

### 5.2.1 MENU(メニュ)項目

| モード                                                                               | 機能                                                                                                    |                                     |               |           |  |
|-----------------------------------------------------------------------------------|----------------------------------------------------------------------------------------------------|-------------------------------------|---------------|-----------|--|
| PICTURE                                                                           | 5.2.2参照                                                                                                    |                                     |               |           |  |
| ASPECT RATIO                                                                      | アスペクト比の選択:Full, 16:9, 4:3, BEST FIT                                                                                                    |                                     |               |           |  |
| OVER SCANNING                                                                     | オーバースキャンの選択:Off, 5%, 10%,15%, 20%                                                                                                    |                                     |               |           |  |
| NOISE REDUCTION                                                                   | ノイズリダクションの強度設定: Off, Min, Typ, Max                                                                                                    |                                     |               |           |  |
| OUTPUT                                                                            | メニュから出力解像度を選択する (初期値720p)                                                                                                    |                                     |               |           |  |
|                                                                                   | 出力解像度:                                                                                                    | 表示:                                 | 出力解像度:        | 表示:       |  |
|                                                                                   | 480p                                                                                                    | 480P                                | SXGA          | 1280x1024 |  |
|                                                                                   | 576p                                                                                                    | 576P                                | WXGA          | 1360x768  |  |
|                                                                                   | 720p                                                                                                    | 720P                                | 1400x1050     | 1400x1050 |  |
|                                                                                   | 1080i                                                                                                    | 10801                               | WSXGA         | 1440x900  |  |
|                                                                                   | 1080p                                                                                                    | 1080P                               | UXGA          | 1600x1200 |  |
|                                                                                   | VGA                                                                                                    | 640x480                             | 1680x1050     | 1680x1050 |  |
|                                                                                   | SVGA                                                                                                    | 800x600                             | WUXGA         | 1920x1200 |  |
|                                                                                   | XGA                                                                                                    | 1024x768                            |               | Native    |  |
|                                                                                   | 1280x800                                                                                                    | 1280x800                            |               |           |  |
|                                                                                   | NATIVE: 接続されているHDMIモニターのEDIDから出力解像度を選択する<br>には、NATIVEを選択します                                                                                                    |                                     |               |           |  |
| REFRESH RATE                                                                      | 出力フレームレートを                                                                                                    | 出力フレームレートを選択します: FOLLOW, 50Hz, 60Hz |               |           |  |
| HD OUTPUT COLOR                                                                   | HD出力 カラースペースを選択します: RGB, YPbPr                                                                                                    |                                     |               |           |  |
| OSD SETTINGS                                                                      | OSDパラメータを設定<br>および表示 5.2.3章                                                                                                    | 官します。水平位<br>軍参照                     | Z置、水平位置、透明)   | 度、タイムアウト、 |  |
| ADVANCED                                                                          | AUTO SYNC-OFF:<br>オートシンクをON / OFFします。 ONにすると、入力がない場合、<br>有効な入力が再び検出されるか、いずれかのボタンが押されるまで、<br>数分後に出力が無辺になります。<br>これは、たとえば出力がプロジェクタに接続されている場合などに便利です。<br>入力がないとプロジェクタは自動的にシャットダウンします。<br>H OFFSET: 映像の水平位置を調整します<br>V OFFSET: 映像の垂直位置を調整します<br>FREEZE: FREEZEボタンの機能を設定します: FREEZE + MUTE、<br>MUTE ONLY、FREEZE ONLY |                                     |               |           |  |
| FACTORY DEFAULT                                                                   | デフォルトのパラメータにリセットする                                                                                                    |                                     |               |           |  |
|                                                                                   | 工場出荷時の設定に戻すことができない場合は、フロントパネルのス<br>使用して正しい解像度を設定します。                                                                                                    |                                     |               | ルのボタンを    |  |
|                                                                                   | XGAにリセットするには                                                                                                    | ま、FREEZE(+)と                        | ENTERボタンを同時に約 | 約2秒間押します。 |  |
|                                                                                   | 720pにリセットするには                                                                                                    | は、- とMENUボタ                         | タンを同時に約2秒間押   | します。      |  |
| INFORMATION 入力および出力解像度(INFOディスプレイ経由)、SINKコネクタの<br>モデル、ネイティブ解像度、およびソフトウェアのバージョンを表示 |                                                                                                    | ネクタのタイプと<br>ノを表示します。                |               |           |  |
| EXIT                                                                              | メニュを終了する場合                                                                                                    | 合に選択します。                            |               |           |  |

## 5.2.2 ピクチャメニュ

| パラメータ         | 機能                           |
|---------------|------------------------------|
| CONTRAST      | コントラストを設定します                 |
| BRIGHTNESS    | 明るさを設定します                    |
| SATURATION    | 彩度を設定します                     |
| HUE           | 色相を設定します                     |
| SHARPNESS     | 画像のシャープネスを設定します              |
| PHASE         | クロック位相を調整します                 |
| PICTURE RESET | PICTUREパラメータをデフォルト状態にリセットします |

### 5.2.3 OSDXII

| パラメータ         | 機能                                                                                                    |
|---------------|----------------------------------------------------------------------------------------------------|
| POSITION      | H Position、V Positionの設定により、表示する位置を調整できます。                                                                             |
| TRANSPARENCY  | OSDの背景を0(白抜き)から15(透明)に設定します。                                                                                           |
| MENU TIMEOUT  | OSDタイムアウト時間を秒単位で設定します(5~50、OFF)                                                                                        |
| INFO. TIMEOUT | INFOタイムアウト時間を秒単位で設定します(5~50、OFF)                                                                                       |
| INFO. DISPLAY | 操作中に画面に表示される情報を選択します。<br>ON - 情報は永久に表示されます。<br>OFF - 情報は表示されません。<br>INFO - 解像度の変更後にINFO. TIMEOUTで設定された期間<br>情報が表示されます。 |

# 6 技術仕様

| 入力:                                                                                  | 1 VGA(PC映像) 15ピン HDコネクタ                             |  |  |  |
|--------------------------------------------------------------------------------------|-----------------------------------------------------|--|--|--|
|                                                                                      | 1 アンバランスステレオ音声 RCAコネクタ                              |  |  |  |
| 出力:                                                                                  | 1 HDMIコネクタ                                          |  |  |  |
| ポート:                                                                                 | 1 USBポート                                            |  |  |  |
| 出力解像度:                                                                               | 480p, 576p, 720p, 1080i, 1080p, 640x480, 800x600,   |  |  |  |
|                                                                                      | 1024x768, 1280x800, 1280x1024, 1360x768, 1400x1050, |  |  |  |
|                                                                                      | 1440x900, 1600x1200, 1680x1050, 1920x1200, native   |  |  |  |
| 出力リフレッシュレート:                                                                         | 50Hz / 60Hz / follow input                          |  |  |  |
| プロセス遅延:                                                                              | 30 ms                                               |  |  |  |
| LED表示:                                                                               | 電源ON LED、PC/COMPONENT入力 LED                         |  |  |  |
| 消費電力:                                                                                | 5V DC, 400mA                                        |  |  |  |
| 動作温度:                                                                                | 0° to +55°C                                         |  |  |  |
| 保存温度:                                                                                | -45° to +72°C                                       |  |  |  |
| 湿度:                                                                                  | 10% to 90%, RHL 結露無き事                               |  |  |  |
| 外形寸法:                                                                                | 18.8cm x 11.4cm x 2.45cm W, D, H                    |  |  |  |
| 重量:                                                                                  | 約0.66kg                                             |  |  |  |
| 付属品:                                                                                 | 電源アダプター                                             |  |  |  |
| オプション:                                                                               | RK-T2B 19インチラックアダプター                                |  |  |  |
| 予告なしに仕様が変更されることがあります。<br>最新の解像度リストは <u>http://www.kramerelectronics.com</u> を参照願います。 |                                                     |  |  |  |

**VP-425 - Technical Specifications** 

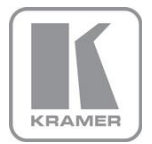

For the latest information on our products and a list of Kramer distributors, visit our Web site where updates to this user manual may be found.

We welcome your questions, comments, and feedback. Web site: <a href="http://www.kramerelectronics.com">www.kramerelectronics.com</a>

E-mail: info@kramerel.com

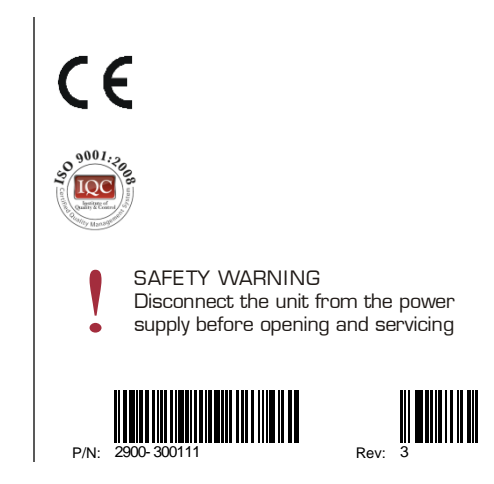